# FUJIFILM

## DIGITAL CAMERA

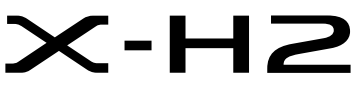

手冊(網路和USB 設定)

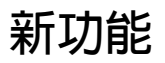

2.00版

因韌體更新而新增或更改的功能可能與本產品原始文件中的描述不再相符。有關不同產品可用更新的資訊,請訪問我們的網站: https://fujifilm-x.com/support/download/firmware/cameras/

BL00005296-H00 ZHT

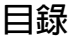

X-H2 韌體 2.00 版新增或更新了下列功能。訪問以下網站可 獲取最新使用手冊。

https://fujifilm-dsc.com/en-int/manual/

| 編號 | 說明                                          | 頁碼<br> | 版本   |
|----|---------------------------------------------|--------|------|
|    |                                             | 1      |      |
|    |                                             | 2      |      |
|    | 現在可將照片和動畫上傳至 Frame.io。為此已將一個                |        |      |
| 1  | Frame.io Camera to Cloud 項目新增到網絡/USB設置      | 5      | 2.00 |
|    | 選單。                                         | 16     |      |
|    |                                             | 19     |      |
|    |                                             | 20     |      |
| 2  | 網路/USB 設定選單的 藍牙/智慧手機設定 中新增了一個<br>藍牙設備列表 項目。 | 21     | 1.20 |

變更與新增

變更與新增如下所述。

#### FT-XH 檔案傳輸器(另售)

- 安裝選購的 FT-XH 檔案傳輸器後,您可以:
  - 透過有線或無線區域網路遠端拍攝照片(電腦連線拍攝),\*
  - 在智慧型手機或平板裝置上透過有線或無線區域網路或使用 USB 網路共用功能將檔案上傳至 Frame.io,
  - 在智慧型手機或平板裝置上使用 USB 網路共用功能透過有線 或無線區域網路將照片上傳至 FTP 伺服器,
  - 在電腦、智慧型手機或平板裝置上使用網頁瀏覽器控制相機 (或多個相機,每一個都安裝有自己的無線傳輸器)遠端錄 製動畫。
    - \* FT-XH 檔案傳輸器支持 2×2 MIMO 無線區域網路,傳輸速度 比單獨使用相機更快。
- 安裝檔案傳輸器後,會顯示標記有母圖示的選單項目。
- 以下網站列出了支持文檔傳輸器的相機。有關安裝檔案傳輸器等主題的資訊,請參閱相機使用手冊。

https://fujifilm-dsc.com/en-int/manual/

2.00版

#### 受支援的功能

#### 2.00版

#### 安裝選購的 FT-XH 檔案傳輸器後的可用功能

| 功能           | 說明                       |  |  |
|--------------|--------------------------|--|--|
| 雪脳浦線拍攝       | 從透過高速無線區域網路或 USB 連接("電腦連 |  |  |
| 电烟注脉加期       | 線")相機的電腦拍攝照片。            |  |  |
| 上傳至 Frame.io | 將檔案上傳至 Frame.io。         |  |  |
| FTP上傳        | 將檔案上傳至 FTP 伺服器。          |  |  |
| 法提利主任制       | 使用電腦或平板裝置上的網頁瀏覽器控制相機並遠   |  |  |
| 逐帅到重财表       | 端拍攝照片。                   |  |  |

除上傳至 Frame.io 外,還可以透過選取連接設定配置檔案來訪問 這些功能,可以使用 建立/編輯連接設定將想要的設定和連接類 型儲存在連接設定配置檔案中。可透過網絡/USB 設置選單訪問 用於上傳至 Frame.io 的設定。

- ●僅當在相機中插入電池並且在傳輸器中插入至少一塊電池時才能訪問網路/USB功能。
  - 如果傳輸器工作期間檔案傳輸器電量不足,將由相機電池供電 繼續上傳和遠端("電腦連線")攝影,儘管速度會減慢。請 將檔案傳輸器電池充電或插入充滿電的電池。

## 檔案傳輸器指示燈

檔案傳輸器指示燈顯示與電腦、Frame.io、 FTP 伺服器等的連接狀態。

🔇 僅左側燈亮或閃爍。

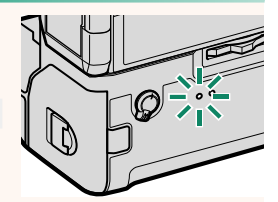

| 指示燈       | 連接狀態                                                |  |  |
|-----------|-----------------------------------------------------|--|--|
| 閃爍紅燈      | 無網路連接。                                              |  |  |
| 點亮紅燈      | 無網路連接;照片等待上傳。                                       |  |  |
| 閃爍橘燈      | 已連接至網路,但未連接至電腦連線拍攝軟<br>體、Frame.io 或 FTP 伺服器。        |  |  |
| 橘燈和紅燈交替閃爍 | 已連接至網路,但未連接至電腦連線拍攝軟<br>體、Frame.io 或 FTP 伺服器;照片等待上傳。 |  |  |
| 閃爍緑燈      | 準備好電腦連線拍攝、上傳至Frame.io,或 FTP<br>上傳。                  |  |  |
| 綠燈和紅燈交替閃爍 | 準備好電腦連線拍攝、上傳至Frame.io,或 FTP<br>上傳;照片等待上傳。           |  |  |

| EVF/LCD 顯示<br>還可透過電子觀景窗或 L<br>顯示與電腦、Frame.io、<br>接狀態。 | CD 螢幕中的圖示<br>FTP 伺服器等的連                                             |
|-------------------------------------------------------|---------------------------------------------------------------------|
| 圖示                                                    | 連接狀態                                                                |
|                                                       | 無網路連接。                                                              |
|                                                       | 已連接至網路,但未連接至電腦連線拍攝軟<br>體、Frame.io或 FTP 伺服器。<br>準備好電腦連線拍攝、FTP 上傳或上傳至 |
|                                                       | Frame.io °                                                          |

#### 將檔案上傳至 Frame.io

將檔案上傳至 Frame.io。

- •透過無線區域網路連接(1 5)
- •透過有線區域網路(以太網)連接(目 7)
- 透過 USB 網路共用連接 (目 9)

進行操作前,請確認相機時鐘已設定正確的時間和日期。

#### 透過無線區域網路連接

透過無線區域網路連接至 Frame.io。

1 選取 Frame.io Camera to Cloud > 連接。

2 選取 無線區域網路。

3 選取存取點設定。
 · 選取 IP 位址設定,按"使用 IP 位址 址連接"中的說明手動選擇 IP 位址 (目 11).

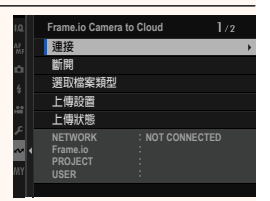

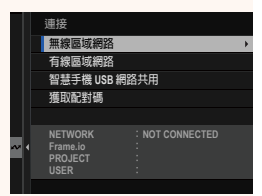

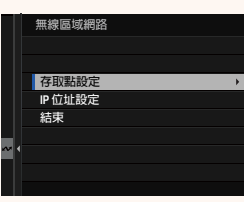

2.00版

#### 4 選取簡易設定。

< 要選取無線區域網路路由器或手 動輸入路由器 SSID,請選擇 手動 設定。

- 5 按照螢幕指示準備無線區域網路路 由器。
  - 您還可以選擇使用 PIN 碼連接。將 相機對焦棒(對焦桿)按起以顯示 相機 PIN 碼,然後在無線區域網路 路由器中輸入 PIN 碼。
- 6 設定完成時,按下 MENU/OK。

7 連接後,選擇獲取配對碼。 將顯示配對碼。

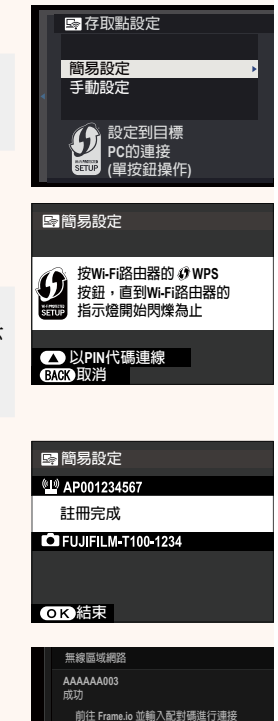

更改網絡 獲取配對碼

- 8 從電腦或其他裝置登入 Frame.io,並輸入相機上顯示的配 對碼。
- 9 將檔案上傳至 Frame.io (■ 13)。

## 透過有線區域網路(以太網)連接

透過有線區域網路(以太網)連接至 Frame.io。

- 1 將以太網線組插入檔案傳輸器的區域網路連接孔,以連接有線區域網路。
- 2 選取 Frame.io Camera to Cloud > 連接。

3 選取有線區域網路。

- 4 調整IP 位址設定。
  - 選取 自動,使用網路分配的 IP 位址。
  - 選取 手動,按"使用 IP 位址連接"中 的說明手動選擇 IP 位址(圖 11)。
- 5 連接後,選擇獲取配對碼。

將顯示配對碼。

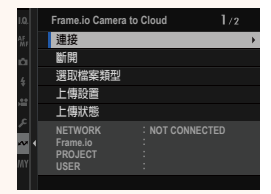

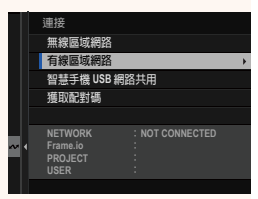

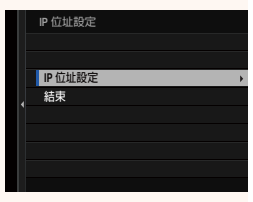

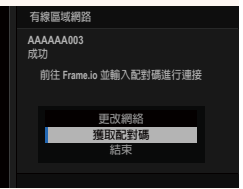

- 6 從電腦或其他裝置登入 Frame.io,並輸入相機上顯示的配對碼。
- 7 將檔案上傳至 Frame.io (目 13)。

#### 透過 USB 網路共用連接

透過智慧型手機的網路連接連接至 Frame.io。

1 使用 USB 線組將智慧型手機連接至檔案傳輸器的 USB 連接孔。

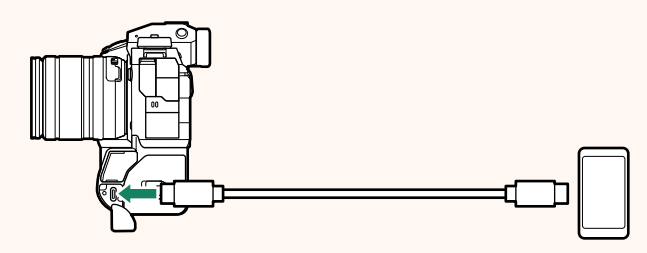

- •相機的 USB 連接孔無法作此用途。
  - 選擇一根線組,線組的一端為C型 USB 連接孔,另一端 為與您的智慧型手機匹配的連接孔(一般為C型 USB 連接 孔、 Micro B型 USB 連接孔或 Lightning)。
  - •不能使用 Apple Lightning 對 USB 相機轉接器和移動 USB (OTG) 線組。
  - 連接相機前,請檢查智慧型手機是否已充滿電,否則智慧 型手機會試圖使用相機或檔案傳輸器的電池為自己充電。
- 2 選取 Frame.io Camera to Cloud > 連接。

|        | Frame.io Camera to                     | Cloud                  |   |
|--------|----------------------------------------|------------------------|---|
|        | 連接                                     |                        | + |
| ń      | 斷開                                     |                        |   |
|        | 選取檔案類型                                 |                        |   |
|        | 上傳設置                                   |                        |   |
| 1      | 上傳狀態                                   |                        |   |
| ≁<br>~ | NETWORK<br>Frame.io<br>PROJECT<br>USER | : NOT CONNEC<br>:<br>: |   |
|        |                                        |                        |   |

3 選取智慧手機 USB 網路共用。

4 連接後,選擇獲取配對碼。
將顯示配對碼。

|   | 連接                      |   |
|---|-------------------------|---|
|   | 無線區域網路                  |   |
|   | 有線區域網路                  |   |
|   | 智慧手機 USB 網路共用           | • |
|   | 獲取配對碼                   |   |
|   |                         |   |
| _ | NETWORK : NOT CONNECTED |   |
| ~ | Frame.io                |   |
|   | USER                    |   |
|   |                         |   |
|   |                         |   |
|   | 智慧手機 USB 網路共用           |   |
|   | AAAAAA003               |   |
|   | 成功                      |   |
|   | 前往 Frame.io 並輸入配封碼進行連接  |   |
|   |                         |   |
|   |                         |   |
|   | 史以相給                    |   |
|   | 7號 FLX 留C 至了 饰的         |   |
|   | 結束                      |   |
|   |                         |   |

- 5 從電腦或其他裝置登入 Frame.io,並輸入相機上顯示的配對碼。
- 6 將檔案上傳至 Frame.io (■ 13)。

## 使用 IP 位址連接

使用手動創建的網絡/USB設置配置檔案連接至 Frame.io,該配置 檔案中包含 IP 位址和其他網路設置。

1 選取 手動。 位北。

2 輸入一個 IP 位址。

• 選取 IP 位址 並輸入一個 IP 位址。

• 選取 子網路遮罩 並輸入一個子網路遮罩。

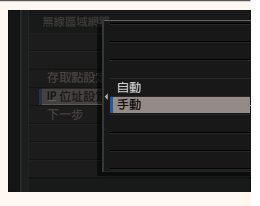

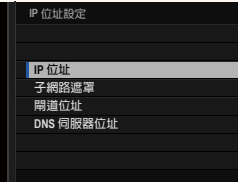

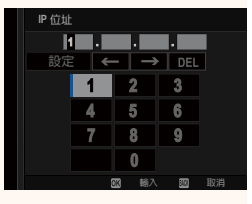

| 子網路 | 遮罩         |        |     |    |
|-----|------------|--------|-----|----|
| ŀ   |            |        | •   |    |
| 設定  | <u>}</u> € | -   →  | DEL |    |
|     | 1          | 2      | 3   |    |
|     | 4          | 5      | 6   |    |
|     | 7          | 8      | 9   |    |
|     |            | 0      |     |    |
|     |            | 133 輸入 | . 🕮 | 取消 |

• 選取**開道位址** 並輸入一個閘道 位址。

• 選取 DNS 伺服器位址 並輸入一個 DNS 伺服器位址。

| 開道位   | 江北 |       |     |    |
|-------|----|-------|-----|----|
| li li |    |       |     |    |
| 設定    | •  | -   → | DEL |    |
|       | 1  | 2     | 3   |    |
|       | 4  | 5     | 6   |    |
|       | 7  | 8     | 9   |    |
|       |    | 0     |     |    |
|       | (  | 11 輸入 |     | 取消 |

| _ |       |      |        |      |    |
|---|-------|------|--------|------|----|
|   | DNS 伺 | 服器位址 |        |      |    |
|   | li    | •    | •      | •    |    |
|   | 設定    | •    | - →    | DEL  |    |
|   |       | 1    | 2      | 3    |    |
|   |       | 4    | 5      | 6    |    |
|   |       | 7    | 8      | 9    |    |
|   |       |      | 0      |      |    |
|   |       | (    | 111 輸入 | . 22 | 取消 |

| 海接狀能                                                |                                                                                |  |  |  |  |
|-----------------------------------------------------|--------------------------------------------------------------------------------|--|--|--|--|
| - 連接狀態<br>與 Frame.io 的連接狀態透過電子觀景窗或<br>LCD 螢幕中的圖示顯示。 |                                                                                |  |  |  |  |
| 圖示                                                  | 連接狀態                                                                           |  |  |  |  |
| ))⊩ frame.io<br>(白色)                                | 已連接至 Frame.io。                                                                 |  |  |  |  |
| <mark>))⊩</mark> frame.io<br>(琥珀色)                  | 相機已暫停上傳至 Frame.io。如需恢復,請選取<br>Frame.io Camera to Cloud > 上傳設置 ><br>轉移/暫停 > 傳輸。 |  |  |  |  |
| ))ŀ frame.io<br>(灰色)                                | 未連接至 Frame.io。                                                                 |  |  |  |  |
| ))ŀ frameio                                         | Frame.io 伺服器已將相機狀態設定為"paused"。<br>如需恢復連接,請使用電腦或其他裝置清除<br>"paused"狀態。           |  |  |  |  |

#### 將項目上傳至 Frame.io

**佰**曰。

## 使用"Frame.io Camera to Cloud"上傳所選項目

- 1 在網絡/USB 設置選單中選取 Frame.io Camera to Cloud。
- 2 選取上傳設置 > 選取影像並傳輸。

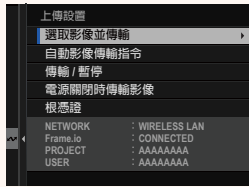

▲ • NETWORK 欄位顯示相機與網路的連接情況, Frame.io 欄位顯 示與 Frame.jo 的連接狀態。 • PROJECT 和 USER 欄位顯示使用電腦或其他裝置向 Frame io 提 供的資訊。請注意,有些字元可能無法正確顯示,這時將使用 間號("?")代替。 3 標記要上傳的項目。 選取影像 ~ 001/999 畫面 反白顯示照片和動畫並按下 MENU/OK 可標記要上傳的照片和動畫。 • 若要切換到其他插槽中的記憶卡或 僅顯示符合所選條件的項目,請在 0 全選 民 選取範圍 標記開始前按下 DISP/BACK。 若要選擇所有項目,請按下0鈕。 • 使用 AEL 鈕選擇任意兩個項目也會選擇它們之間的所有

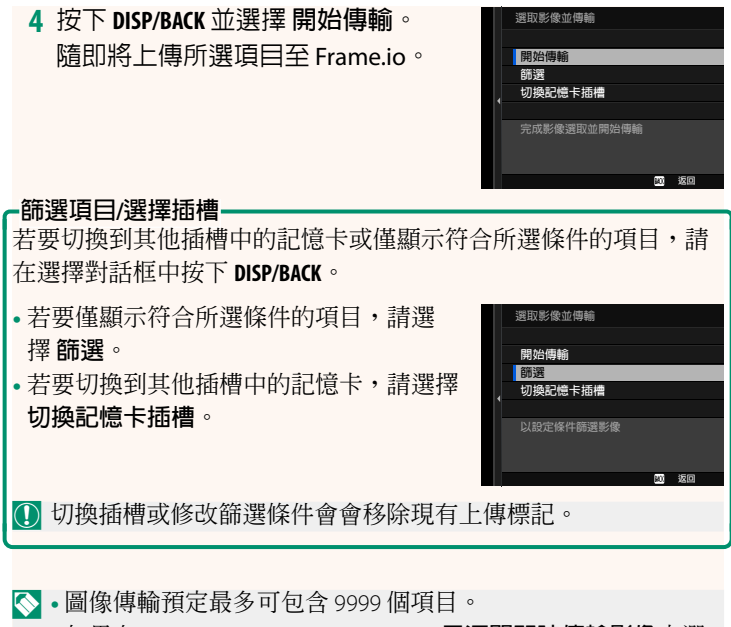

• 如果在 Frame.io Camera to Cloud > 電源關閉時傳輸影像中選 取開,那麼即使相機關閉時也將繼續上傳。

#### 在拍攝時上傳照片和動畫

在網絡/USB 設置選單的 Frame.io Camera to Cloud > 上傳設置 > 自動影像傳輸指令 中選取 開, 拍攝的照片和動畫會自動標記為上傳。

播放期間選擇用於上傳的照片和動畫

如果在 2 按鈕/轉盤設定 > ▶ ISO按鈕設定中選取))··Frame.io 轉移訂單,您可以在播放期間使用 ISO 鈕標記用於上傳的檔案或者 更改或刪除其上傳標記。

## Frame.io Camera to Cloud

調整設定以用於 Frame.io。

#### 連接

連接至 Frame.io。

| 選項                | 說明                       |
|-------------------|--------------------------|
| 無線區域網路            | 透過無線區域網路連接。              |
| 有線區域網路            | 透過有線區域網路連接。              |
| 智慧手機 USB 網路<br>共用 | 透過 USB 電腦連線連接至 Frame.io。 |
| 獲取配對碼             | 檢視用於連接 Frame.io 項目的配對碼。  |

♦ 僅當相機與 Frame.io 相連時方可檢視配對碼。

#### 斷開

結束與 Frame.io 項目的連接,並終止網路連接。

#### 選取檔案類型

選擇上傳至 Frame.io 的檔案類型。您可以單獨確認或取消選擇每個檔案類型。

| 選項                                          |      |      |  |  |  |  |
|---------------------------------------------|------|------|--|--|--|--|
| MOV - PROXY MOV - ProRes OTHER MOV/MP4 JPEG |      |      |  |  |  |  |
| RAW                                         | HEIF | TIFF |  |  |  |  |

#### 2.00版

#### 上傳設置

調整 Frame.io 上傳設置。

#### 選取影像並傳輸

標記用於上傳的圖像。

#### 自動影像傳輸指令

選擇開在拍攝時自動標記用於上傳的照片和動畫。

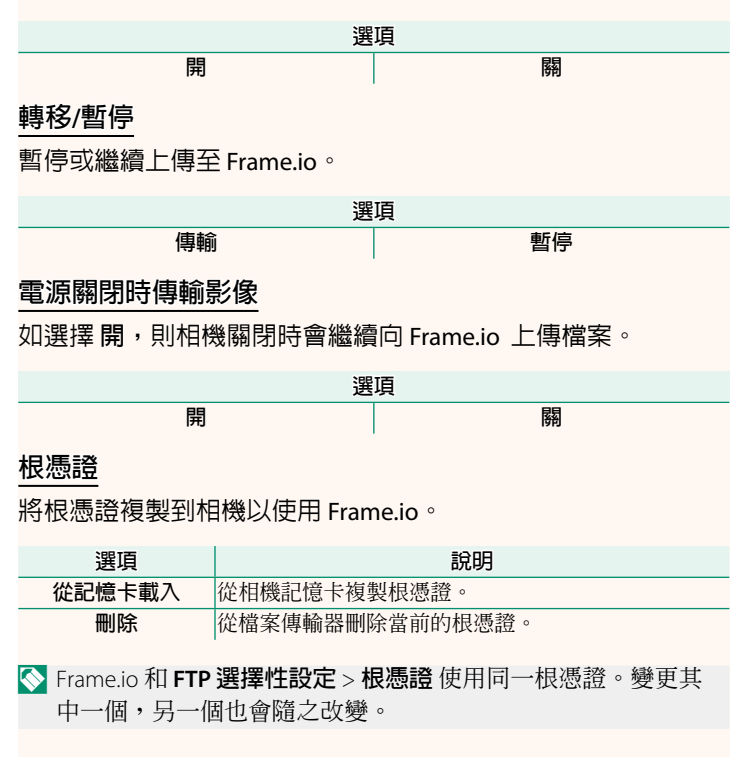

## 上傳狀態

檢視 Frame.io 上傳狀態。

#### 傳輸隊列

檢視等待上傳的檔案清單。

## 重設傳輸指示

刪除用於上傳至 Frame.io 的所有所選檔案的上傳標記。

## 資訊

2.00版

## 檢視網路相關設定。

| 選項     | 說明                                 |
|--------|------------------------------------|
|        | 檢視相機的 MAC、藍牙和無線網路 IP 位址。如果當前已連     |
| 硬體資訊   | 接文檔傳輸器,還會顯示該文檔傳輸器的 MAC 位址及無        |
|        | 線和有線區域網路 IP 位址。                    |
|        | 檢視上傳進度和上傳至 Frame.io 或透過 FTP 上傳的檔案的 |
| 轉移訂單狀態 | 目的地。當相機與選購的 FT-XH 檔案傳輸器相連時,此項      |
|        | 目可用。                               |
| 錯誤描述   | 顯示 ₽ 或 ☎ 圖示或相機無法連接檔案傳輸器時,請檢視       |
|        | 錯誤內容。                              |
|        |                                    |

## 錯誤

2.00版

如果螢幕上出現 2 或 2 圖示,或相機和檔案傳輸器無法連接, 請在網絡/USB 設置選單中選擇 資訊 > 錯誤描述 來檢視錯誤,然 後採取適當措施。

| 錯誤             | 解決方法                                 |
|----------------|--------------------------------------|
| い相馮澄珊効         | <b>根憑證已過期</b> :確認相機時鐘已設定正確的時間和日      |
|                | 期後,載入最新 CA 根憑證。                      |
|                | • Frame.io 伺服器可能已關閉:檢查 Frame.io 伺服器是 |
|                | 否啓動。                                 |
| Frame.io 已斷開連接 | •相機始終未設定正確的時間和日期:設定相機時鐘。             |
|                | •請關閉相機電源再重新開啓。                       |
|                | • 聯絡網路管理員。                           |
| 發生音风的錯誤        | •請關閉相機電源再重新開啓。                       |
| 短工总小咖啡         | • 聯絡網路管理員。                           |
|                |                                      |

#### 藍牙/智慧手機設定

1.20版

調整藍牙相關設定和各種智慧手機相關設定。

確保您的智慧手機或平板電腦正在執行最新版本的智慧手機應 用程式。

#### 配對註冊

將相機與安裝了智慧手機應用程式的智慧手機或平板電腦配對。

#### 選擇配對目的地

從已使用 配對註冊 與相機配對的裝置清單中選擇一個連接。選擇 無連接 可不進行連接直接退出。

#### 刪除配對注冊

刪除智慧手機或平板電腦的現有配對資訊。

◇ 所選設備將從配對列表中刪除。

#### 藍牙設備列表

列出與相機配對的設備(智慧手機除外)或結束與選定設備的 配對。

#### Bluetooth 開/關

如果選擇開,相機將自動與配對的智慧手機或執行智慧手機應 用程式的平板電腦連接。

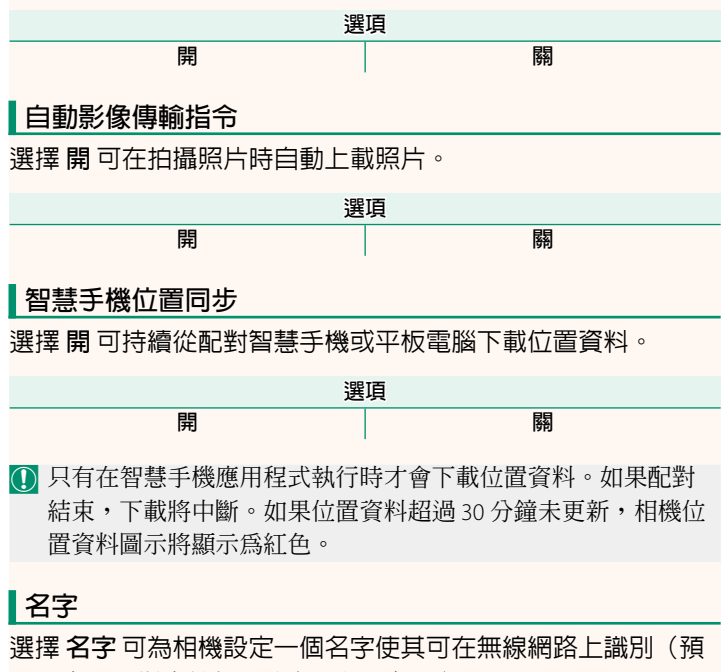

設設定下,指定給相機的名字獨一無二)。

#### 電源關閉時傳輸影像

如果選擇開,即使在電源關閉時,相機也會繼續向配對的智慧 手機或平板電腦上載照片。

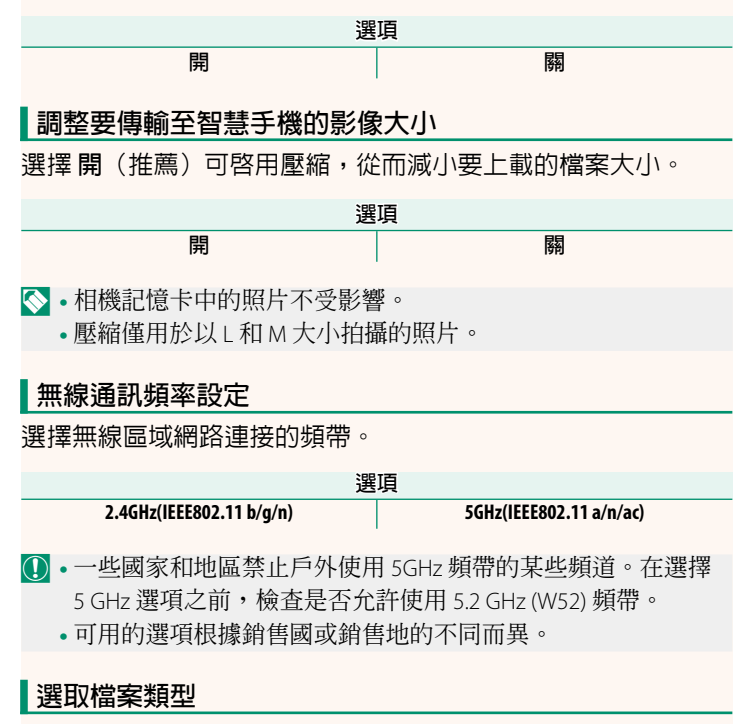

選擇用於上載的格式。照片可以 JPEG 格式和/或 HEIF 格式上載。

## FUJIFILM

#### **FUJIFILM Corporation**

7-3, AKASAKA 9-CHOME, MINATO-KU, TOKYO 107-0052, JAPAN

https://fujifilm-x.com

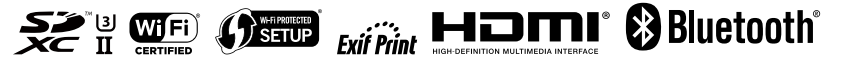